# I- HƯỚNG DẪN SỬ DỤNG EMAIL TDC

#### 1. Địa chỉ truy cập

Truy cập vào địa chỉ http://www.tdc.edu.vn →
 Hộp thư.

- Nếu là sinh viên, thì chọn "Hộp thư sinh viên".
- Nếu là CB-GV-NV, thì chọn "Hộp thư CBGVNV" → Chọn tên miền tương ứng.

 Nên dùng trình duyệt Chrome để sử dụng một số tính năng của Hộp thư.

- Ngoài ra, các bạn cũng có thể đăng nhập trực tiếp trên màn hình giao diện của Gmail thông qua địa chỉ <u>http://mail.google.com</u> (*Lưu ý: người đăng nhập phải điền đầy đủ username, ký* tự @ và tên miền, ví dụ như <u>xxx@tdc.edu.vn</u> hay <u>xxx@mail.tdc.edu.vn</u>).

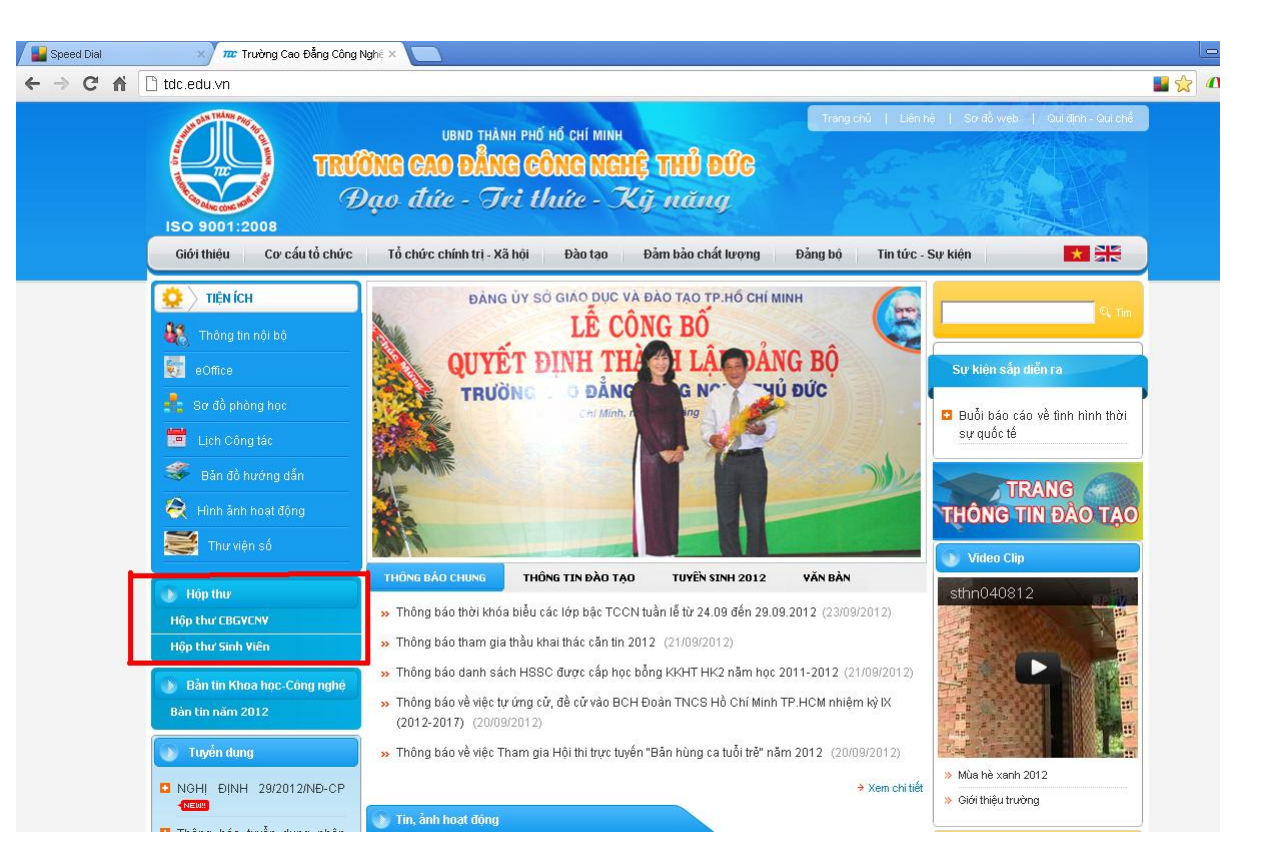

#### 2. Đăng nhập

- Nhập Tên người dùng (username) và Mật khẩu (password) được cung cấp.
  - Đối với CB-GV-NV, những thông tin trên đã được đề cập trong biên bản bàn giao cho từng đơn vị.
  - Dối với sinh viên, Tên người dùng (username) chính là MSSV và Mật khẩu (password) cũng chính là MSSV.
- Nên đổi password ngay sau khi đăng nhập, kể cả bạn không có nhu cầu sử dụng Email để tránh trường hợp người khác sử dụng Email của bạn với mục đính bất chính.
- Nếu nhập sai mật khẩu hơn 4 lần thì hệ thống Email sẽ hiển thị những ký tự (như trong hình minh họa bên). Khi đó, bạn phải gõ đúng những ký tự này vào ô bên dưới; đồng thời cũng phải nhập mật khẩu vào ô "Mật khẩu" và nhấn vào nút "Đăng nhập".

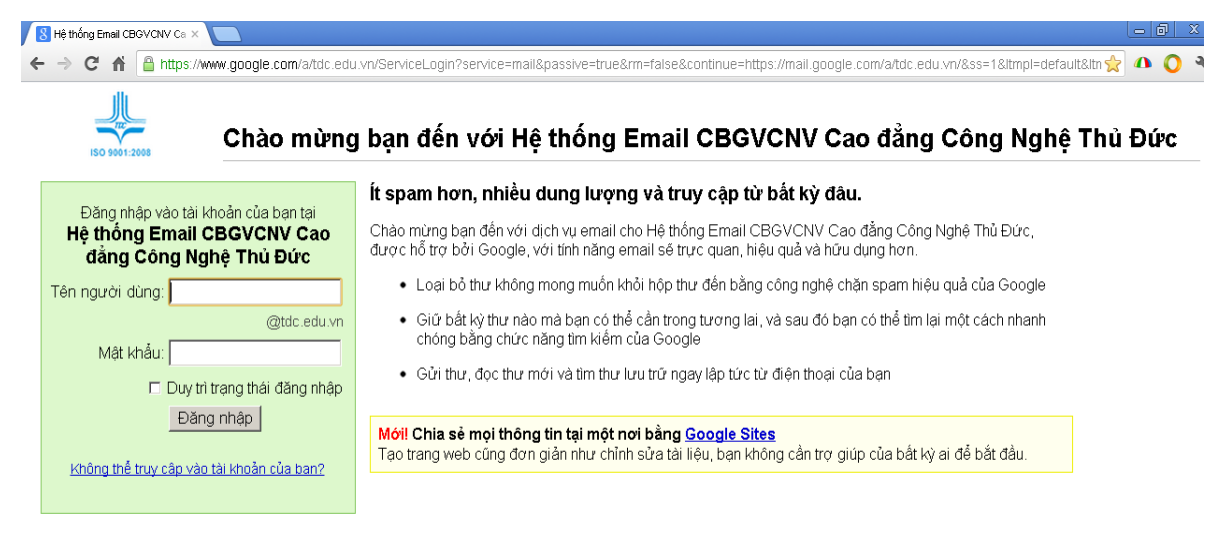

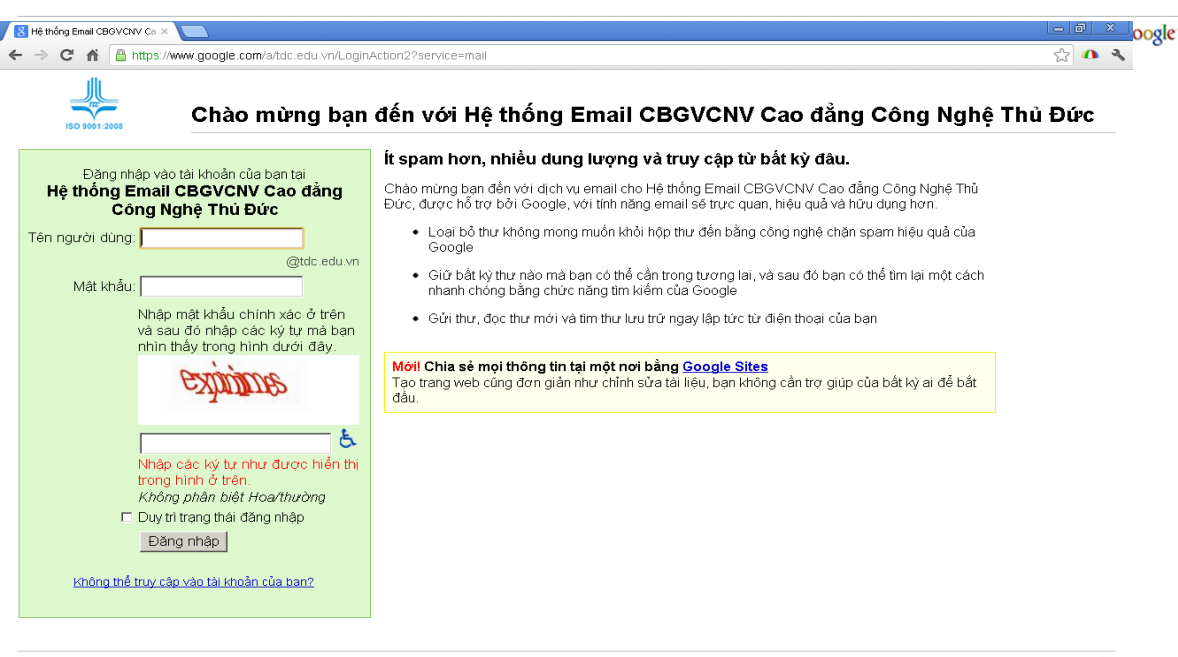

Đây là giao diện sau khi đăng nhập thành công:

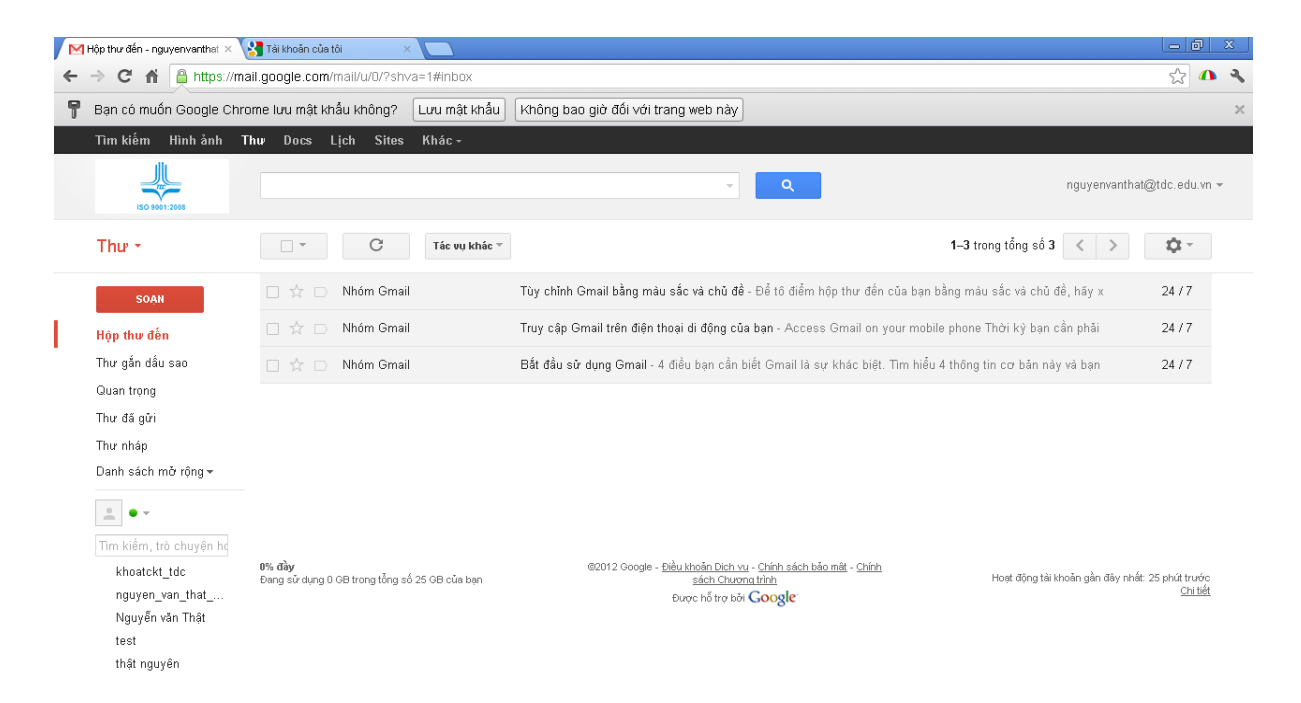

#### 3. Thay đổi mật khẩu

Nhấp chuột vào tên đăng nhập ở góc trên bên phải màn
hình → Cài đặt tài khoản → Bảo mật → Đổi Mật
khẩu.

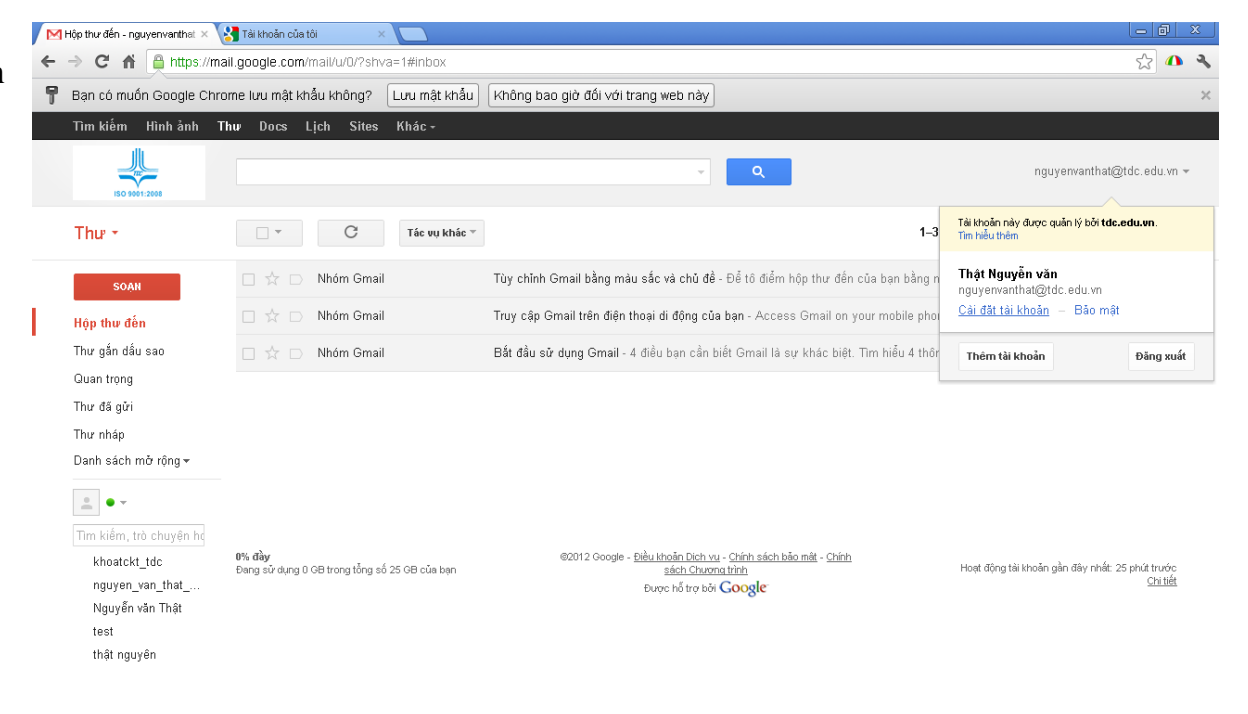

Tiếp tục nhấn "Đổi mật khẩu" (Change password).

- Nhập mật khẩu cũ vào ô "Mật khẩu hiện tại".

- Nhập mật khẩu mới (giống nhau) vào hai ô "Mật khẩu mới" và "Xác nhận mật khẩu mới", sau đó nhấn "Lưu". Nếu nhập đúng thông tin thì sẽ có thông báo đổi mật khẩu thành công.

- Lưu ý: mật khẩu phải có từ 8 ký tự trở lên, hãy

đặt mật khẩu tương đối khó nhưng phải ghi nhớ!

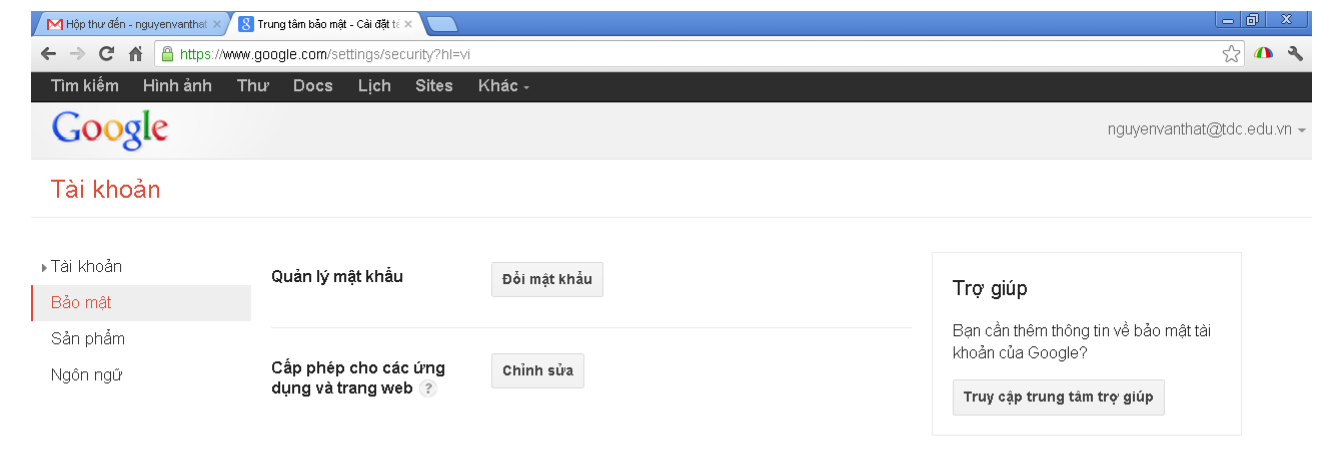

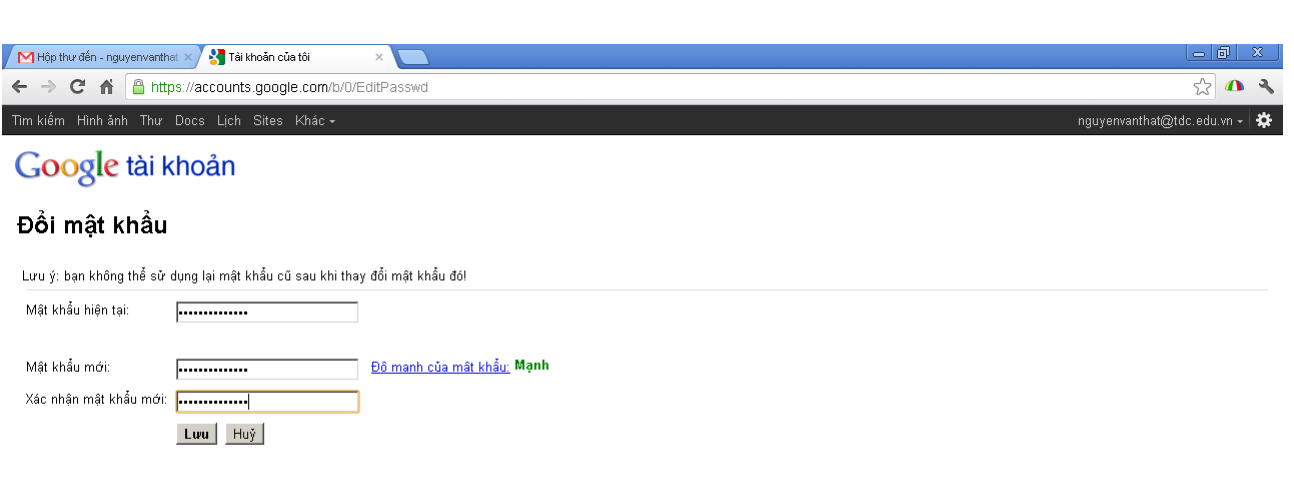

2012© Google - Trang chủ Google - Điều khoản Dich vụ - Chính sách bảo mất - Trơ giúp

## 4. Gửi mail

- Nhấn "Soạn".
- Tới: địa chỉ email người nhận, có thể gởi đến nhiều địa chỉ email cùng lúc, và những email này được ngăn cách bởi dấu phẩy.
- Thêm CC: địa chỉ email người cùng nhận (thường gửi để nắm thông tin), có thể gởi đến nhiều địa chỉ email cùng lúc, và những email này được ngăn cách bởi dấu phẩy.
- Thêm BCC: địa chỉ email người cùng nhận nhưng không hiển thị đối với những người nhận (ẩn các địa chỉ mail này), có thể gởi đến nhiều địa

🔀 Soạn thư - nguyenvanthat@t 🔅 😵 Trường Cao đẳng Công nghệ 公 🗥 🤻 2 A https://mail.google.com/mail/ Tìm kiếm Hình ảnh Thư Docs Lịch Sites Khác nguyenvanthat@tdc.edu.vn · Thu: • **Q** - -SOAN 2 Τóʻi Hộp thư đến Thêm Cc Thêm Bcc Thư gắn dấu sao Chủ đề Đính kèm Chèn: Thư mời Quan trong Thư đã gửi B Z U T - - T - A - T - ⊕ c=> 注 ⊟ 雪 ⊡ 👭 票 ≡ Ξ I\_x « Văn bản thuần túy Kiểm tra Chính tả -Thư nhán Danh sách mở rông 🗸 khoatckt tdc nguyen\_van\_that\_ Nguyễn văn Thật test thật nguyên

chỉ email cùng lúc, và những email này được ngăn cách bởi dấu phẩy.

- Chủ đề: chủ đề của nội dung email, nên đặt chủ đề ngắn gọn và bao hàm được nội dung thông tin email.
- Đính kèm file: có thể gửi kèm một hoặc nhiều file, dung lượng tối đa của tất cả các file là 25MB (có thể thay đổi tùy theo chính sách của Google). Nếu dùng trình duyệt Chrome hoặc Firefox, chúng ta có thể kéo thả file (có thể chọn nhiều file) vào vùng này.
- Nội dung mail: có thể dùng các thanh công cụ để định dạng nội dung email có tính thẩm mỹ hơn, nếu dùng trình duyệt Chrome thì có thể kéo thả hình ảnh trực tiếp vào nội dung email.

- Webmail sẽ tự động lưu sau vài giây khi có sự thay đổi nội dung (lưu tạm trong thư mục "Thư nháp") nên không sợ mất email khi bị cúp điện hoặc treo máy.
- Nếu muốn lưu lại email để gửi sau, hãy nhấn vào "Lưu bây giờ" (khi thấy chức năng này bị mờ thì có nghĩa là mail đã được lưu).
- Nếu muốn hủy bỏ mail, hãy nhấn "Hủy".
- Các mail đã gửi sẽ nằm trong thư mục "Thư đã gửi".

### 5. Đọc mail

- Để xem thông tin chi tiết về người gửi và người nhận, thì nhấn vào "Hộp thư đến" → Thư cần đọc.
- Nếu trong nội dung email có hình ảnh, có thể bạn phải nhấn vào "Display images below" để hiển thị (hoặc chọn "Always display images from ...." để luôn hiển thị hình ảnh trong nội dung email này.
- Nếu có file đính kèm, thì bên dưới nội dung email sẽ có danh sách các file đính kèm. Nhấp vào " Tải xuống" để tải toàn

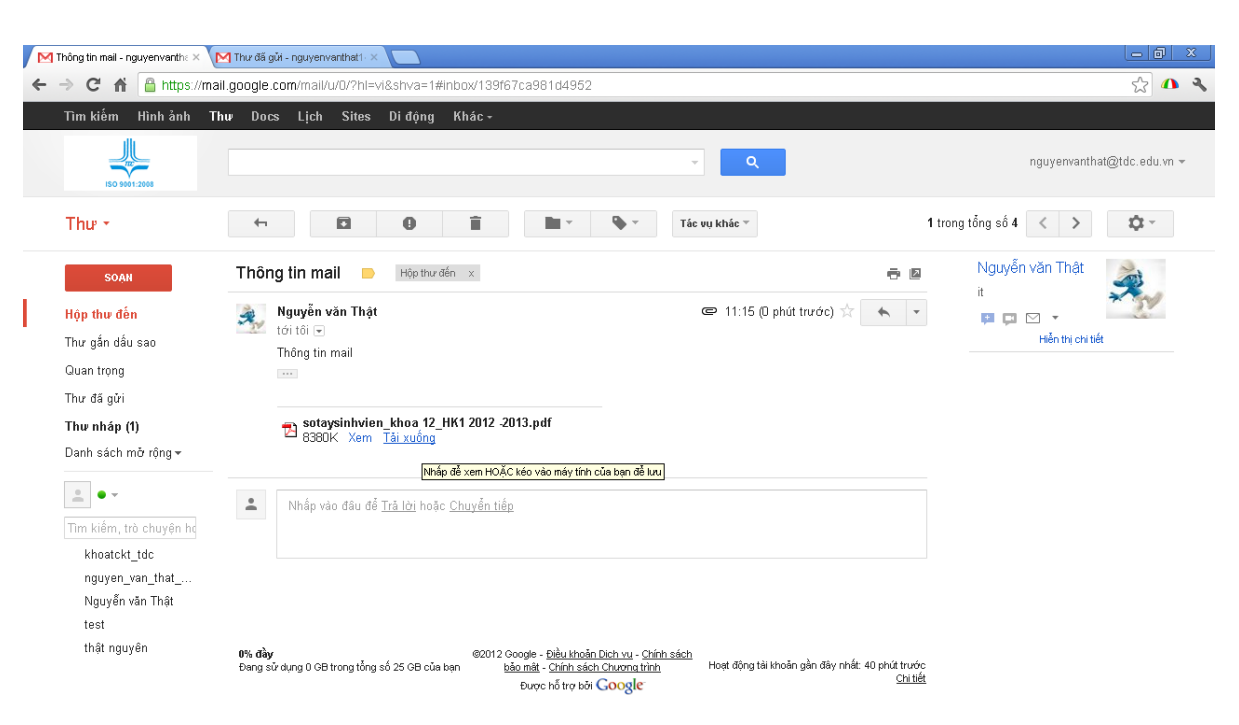

bộ các file đính kèm về.

- Với các file office (.doc, .xls, .ppt) hoặc file PDF (.pdf) thì có thể xem trực tiếp trên web bằng cách nhấn vào "Xem" (Chức năng này rất hữu ích nếu máy bạn đang dùng không cài đặt phần mềm office hoặc phần mềm xem file PDF).
- **Trả lời**: trả lời người gửi, có thể thêm người nhận vào.
- Trả lời tất cả: trả lời tất cả người gửi và người cùng nhận, có thể thêm người nhận vào.
- **Chuyển tiếp**: chuyển tiếp thư đến người nhận khác.
- Khi nhấp Trả lời hoặc Trả lời tất cả, thì file đính kèm (nếu có) không kèm theo. Nếu bạn muốn gởi kèm nội dung email trả lời thì nhấn vào "Bao gồm các tập tin ban đầu". Khi chọn "Chuyển tiếp", nghĩa là bạn muốn gởi các file đính kèm theo email.

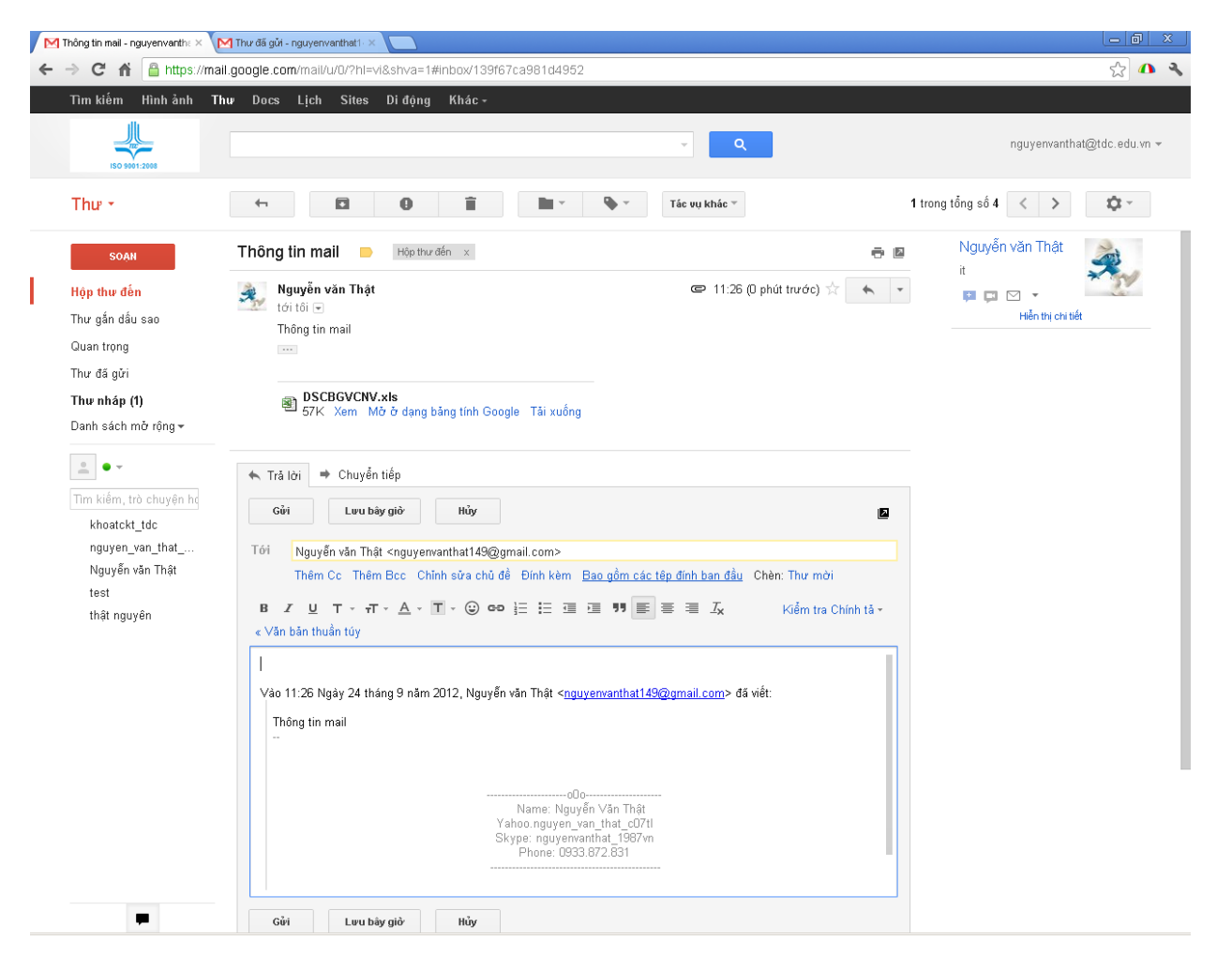

# II- HƯỚNG DẪN SỬ DỤNG MAIL GROUP TDC

#### 1. Gửi Mail Group

**Lưu ý:** Email group không có chức năng gửi thư mà chỉ có nhận rồi chuyển thư đó xuống các user thuộc group nên không có chức năng đăng nhập.

- Nhấn vào "Soạn".
- Tới: Địa chỉ mail người nhận, địa chỉ Mail group, có thể gởi đến nhiều địa chỉ email cùng lúc, và những email này được ngăn cách bởi dấu phẩy. Khi gửi vào địa chỉ mail group của một khoa, một lớp, hay một nhóm nào đó có mail group thì mail group đó sẽ tự động chuyển tới các thành viên trong nhóm.
- Thêm CC: địa chỉ mail người cùng nhận (thường gửi để nắm thông tin), có thể gởi đến nhiều địa chỉ email cùng lúc, và những email này được ngăn cách bởi dấu phẩy.

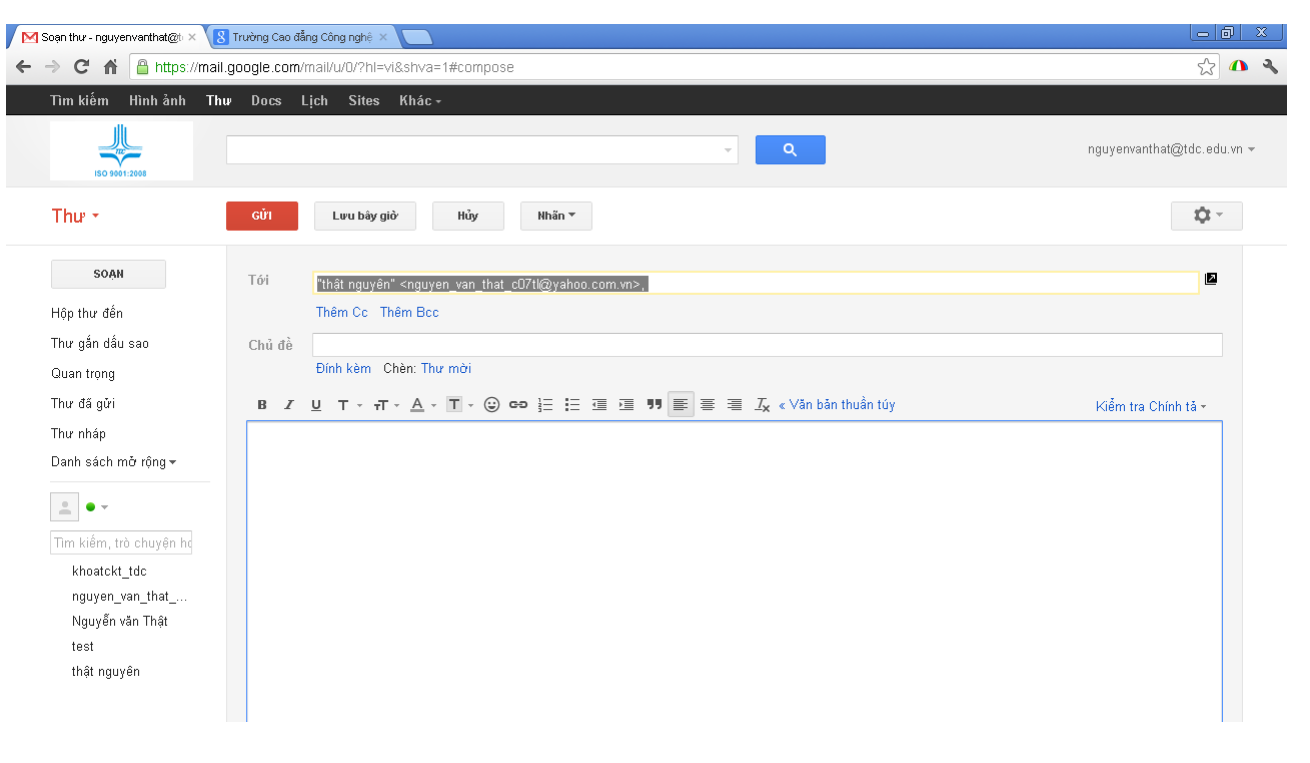

- **Thêm BCC:** địa chỉ mail người cùng nhận nhưng không hiển thị đối với những người nhận (ẩn các địa chỉ mail này), có thể gởi đến nhiều địa chỉ email cùng lúc, và những email này được ngăn cách bởi dấu phẩy.
- Chủ đề: chủ đề của nội dung email, nên đặt chủ đề ngắn gọn và bao hàm được nội dung thông tin email.
- Đính kèm file: có thể gửi kèm một hoặc nhiều file, dung lượng tối đa của tất cả các file là 25MB (có thể thay đổi tùy theo chính sách của Google). Nếu dùng trình duyệt Chrome hoặc Firefox, ta có thể kéo thả file (có thể chọn nhiều file) vào vùng này.
- Nội dung email: có thể dùng các thanh công cụ để định dạng nội dung mail có tính thẩm mỹ hơn. Sử dụng trình duyệt Chrome cho phép kéo thả hình ảnh trực tiếp vào nội dung email.
- Webmail sẽ tự động lưu sau vài giây khi có sự thay đổi nội dung (lưu tạm trong thư mục "Thư nháp") nên không sợ mất email khi bị cúp điện hoặc treo máy.
- Nếu muốn lưu lại email để gửi sau thì nhấn vào "Lưu bây giờ" (nếu chức năng này bị mờ có nghĩa là email đã được lưu).
- Nếu muốn hủy bỏ email, hãy nhấn "Huỷ".
- Các email đã gửi sẽ nằm trong thư mục "Thư đã gửi".
- 2. Đọc mail
- Để xem thông tin chi tiết về người gửi

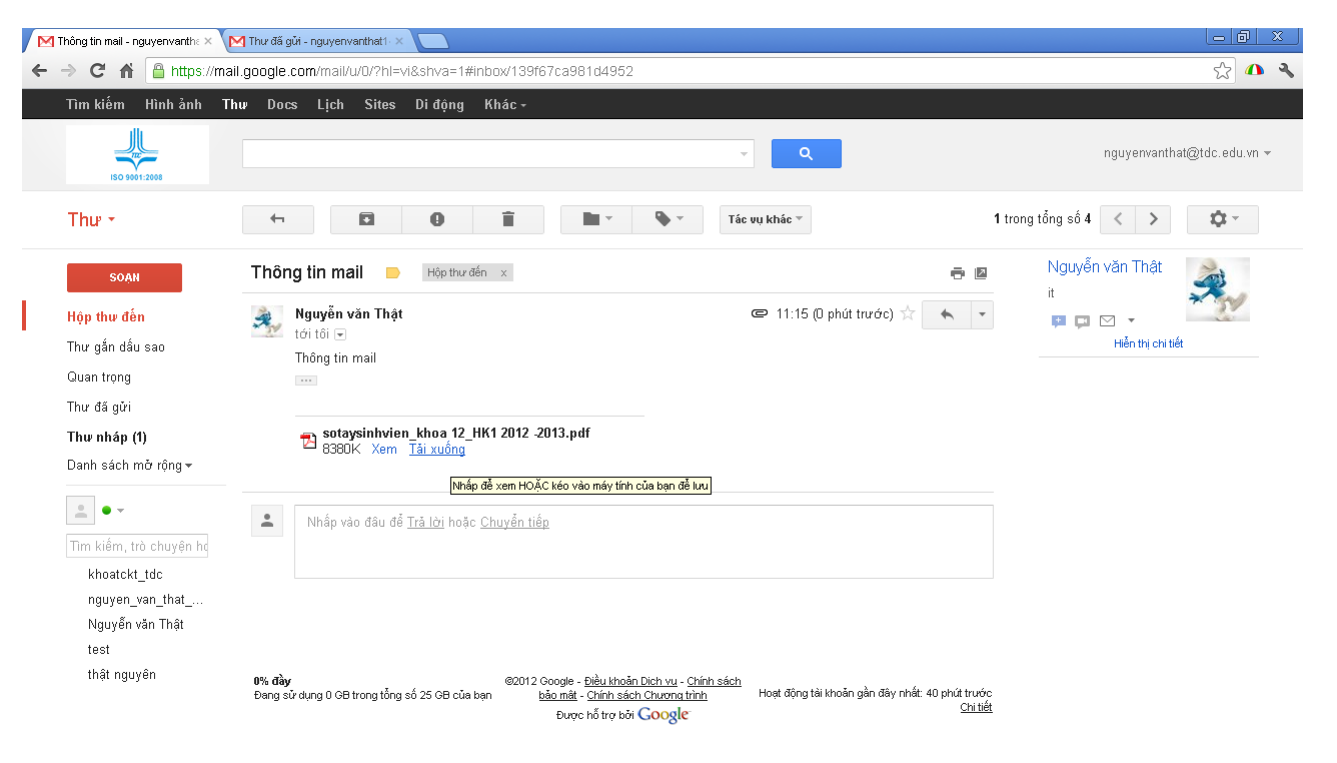

và người nhận, thì nhấn vào "Hôp thư đến  $\rightarrow$  Chọn thư cần đọc".

- Nếu trong nội dung email có hình ảnh, có thể bạn phải nhấn vào "Display images below" để hiển thị (hoặc chọn "Always display images from ...." để luôn hiển thị hình ảnh trong nội dung email này.
- Nếu có file đính kèm, thì bên dưới nội dung email sẽ có danh sách các file đính kèm. Nhấp vào "Tải xuống" để tải toàn bộ các file đính kèm về.
- Với các file office (.doc, .xls, .ppt) hoặc file PDF (.pdf) thì có thể xem trực tiếp trên web bằng cách nhấn vào "Xem" (Chức năng này rất hữu ích nếu máy của bạn chưa cài đặt phần mềm office hoặc phần mềm xem file PDF).
- Trả lời: trả lời người gửi, có thể thêm người nhận vào.
- **Trả lời tất cả**: trả lời tất cả người gửi và người cùng nhận, có thể thêm người nhận vào.
- **Chuyển tiếp**: chuyển tiếp thư đến người nhận khác.

Khi nhấp **Trả lời** hoặc **Trả lời tất cả** thì file đính kèm (nếu có) không kèm theo. Nếu bạn muốn kèm theo email trả lời thì nhấn vào "Bao gồm các tập tin ban đầu". Khi chọn "Chuyển tiếp", nghĩa là bạn muốn gởi các file đính kèm theo email.

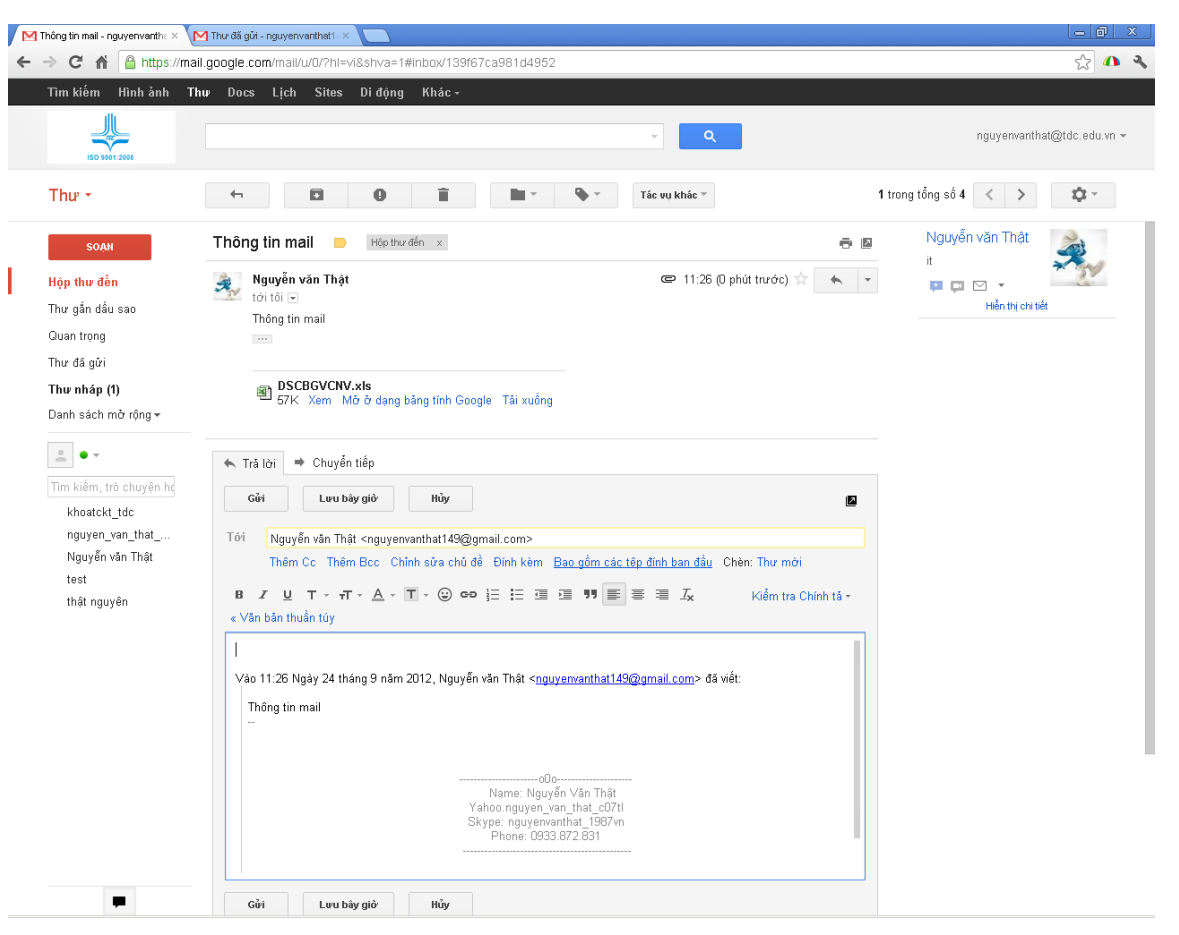

- Biểu đồ thể hiện đường đi của Email gửi cho hệ thống mail group.

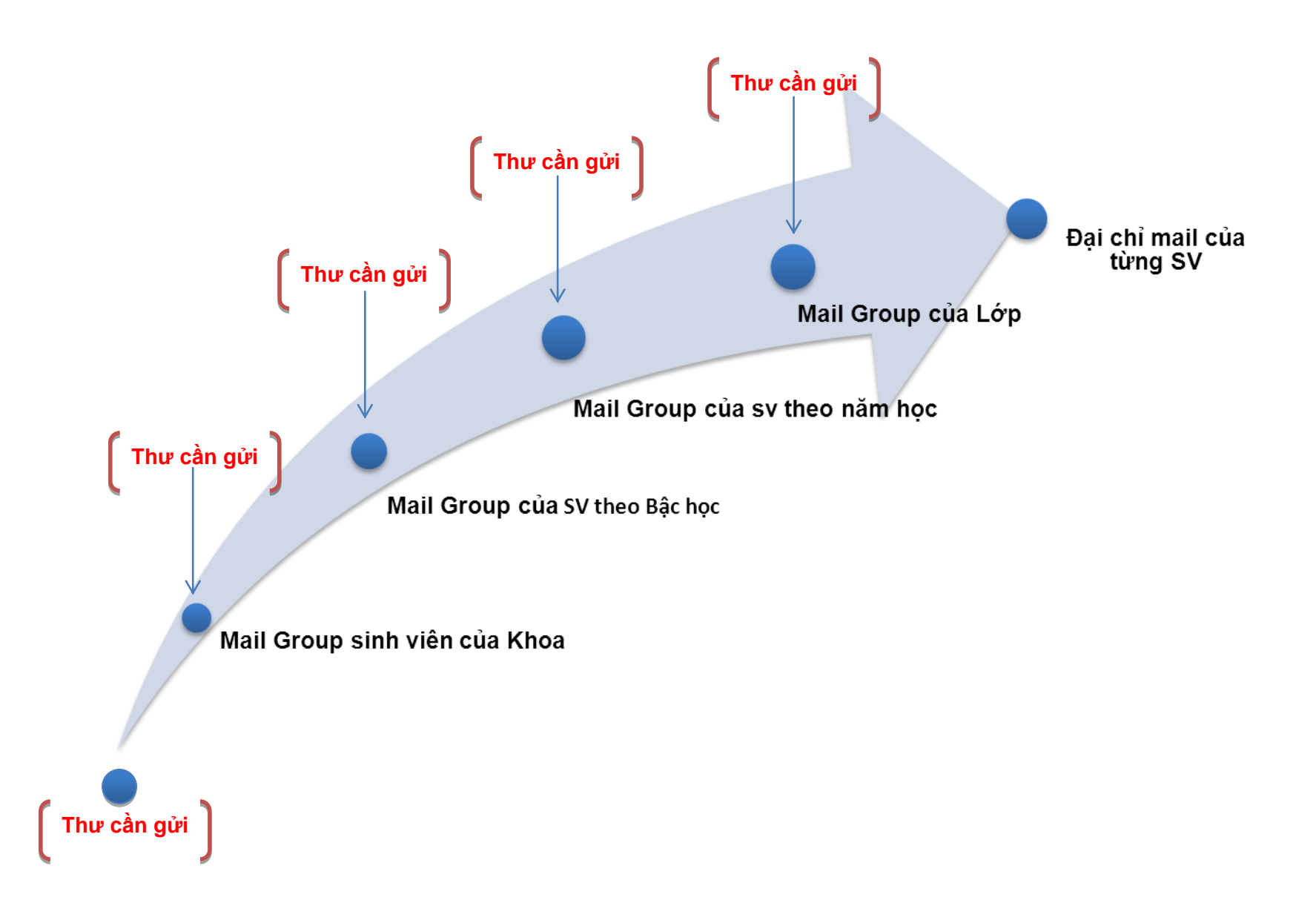

- Cấu trúc phân cấp hệ thống Mail Group Sinh viên của từng khoa.

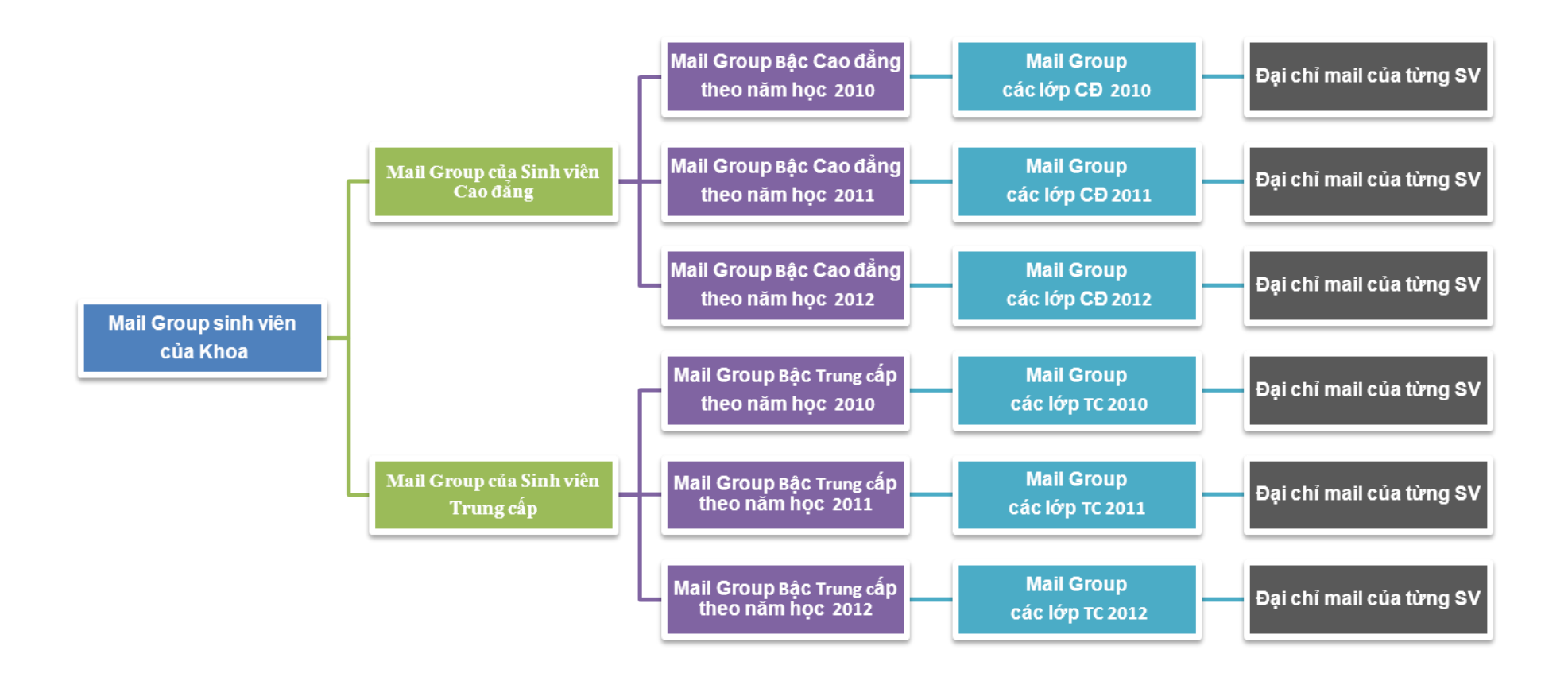

Mọi thắc mắc xin liên hệ: **Trung tâm Thông tin – Thư viện Trường Cao đẳng Công nghệ Thủ Đức** Địa chỉ: 53 Võ Văn Ngân - Phường Linh Chiểu - Quận Thủ Đức - TP.HCM Điện thoại: 08.66839880.

Website:http://lib.tdc.edu.vn - Email : tttv@tdc.edu.vn